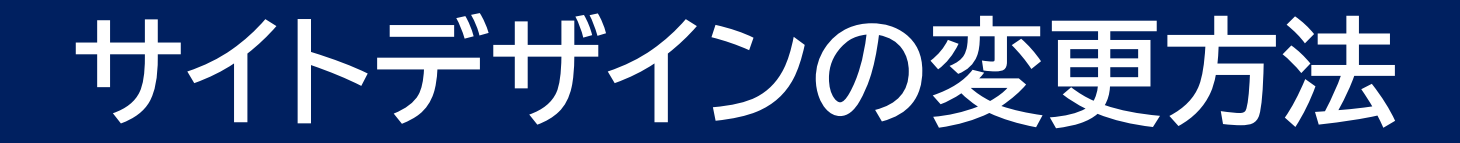

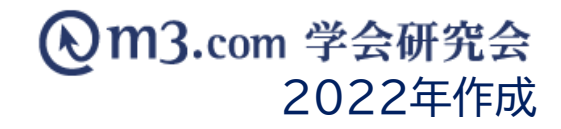

|                          |       |                            |                                      |                |                    |                      |                            | 1 | 「メニュー」をクリック             |
|--------------------------|-------|----------------------------|--------------------------------------|----------------|--------------------|----------------------|----------------------------|---|-------------------------|
| ★ ▲ ·研究会 会員 :ユー管理   メニ   |       | <b>ジェニュー</b><br>デザインパターン管理 | ・・・・・・・・・・・・・・・・・・・・・・・・・・・・・・・・・・・・ | 三<br>ジ 症例・研究   | <b>G</b> 色<br>関連学会 | <br>学会誌              | <u>。</u> :<br>演題 #         | 2 | 「デザインパターン管理」を<br>クリック   |
| デザインパターン管理<br>学会・研究会サイト名 |       |                            |                                      |                |                    |                      |                            | 3 | 該当の学会・研究会の<br>「編集」をクリック |
|                          |       |                            | [                                    | 検索             |                    |                      |                            |   |                         |
|                          |       |                            | [1件 p.1/1]                           | Prev           | Next               |                      |                            |   |                         |
| 3                        | ID    | 学会・研究会名                    |                                      | 表示フラグ<br>削除フラグ |                    | 登録日時<br>更新日時         |                            |   |                         |
| 編集                       | 12345 | テスト学会研究会                   |                                      | 表示<br>未削除      |                    | 2021/01/<br>2021/07/ | 18 11:32:26<br>05 15:41:50 |   |                         |

1

## ヘッダー部分の編集

## m3.com 学会研究会

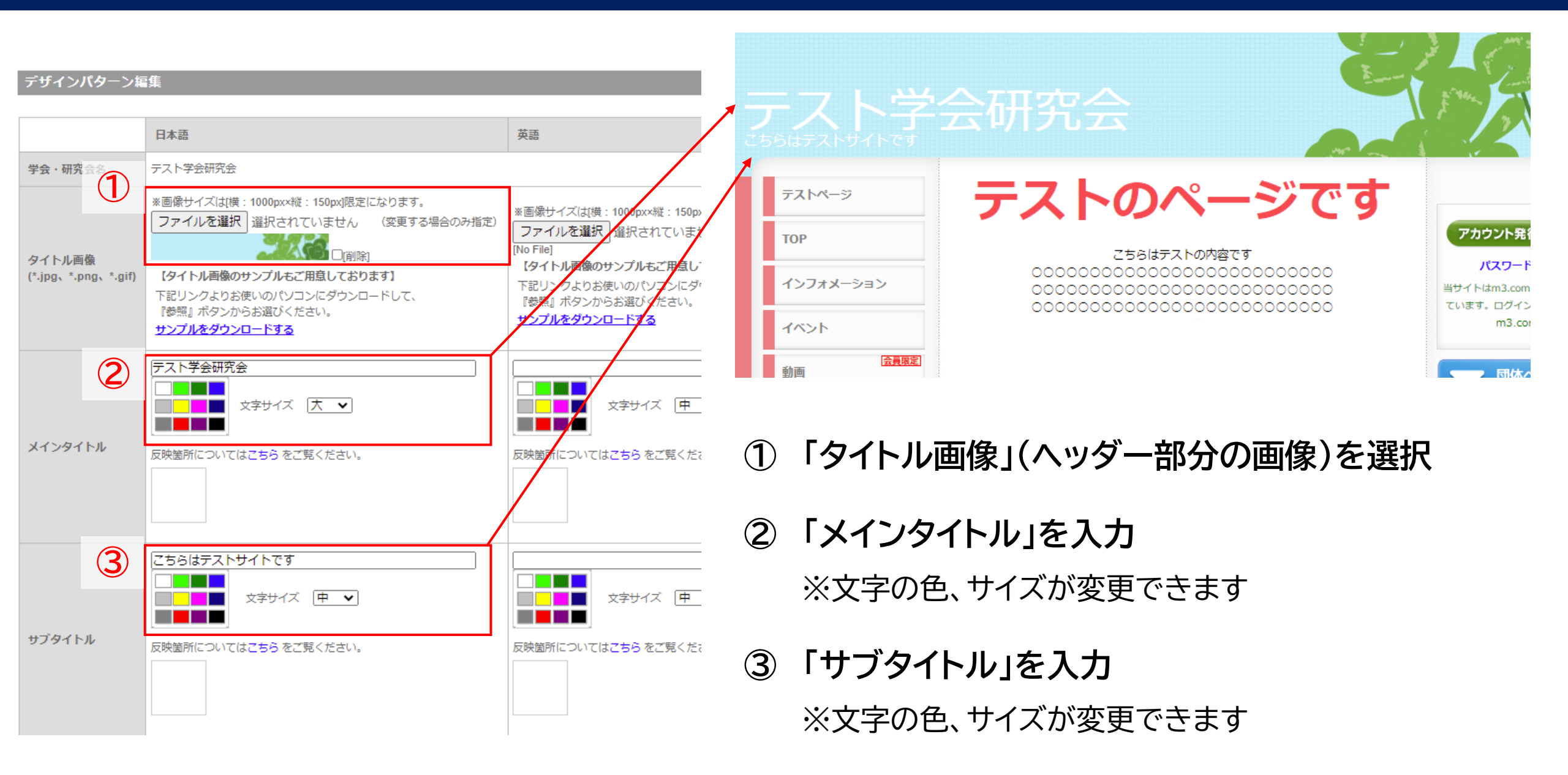

## フッター部分の編集

## m3.com 学会研究会

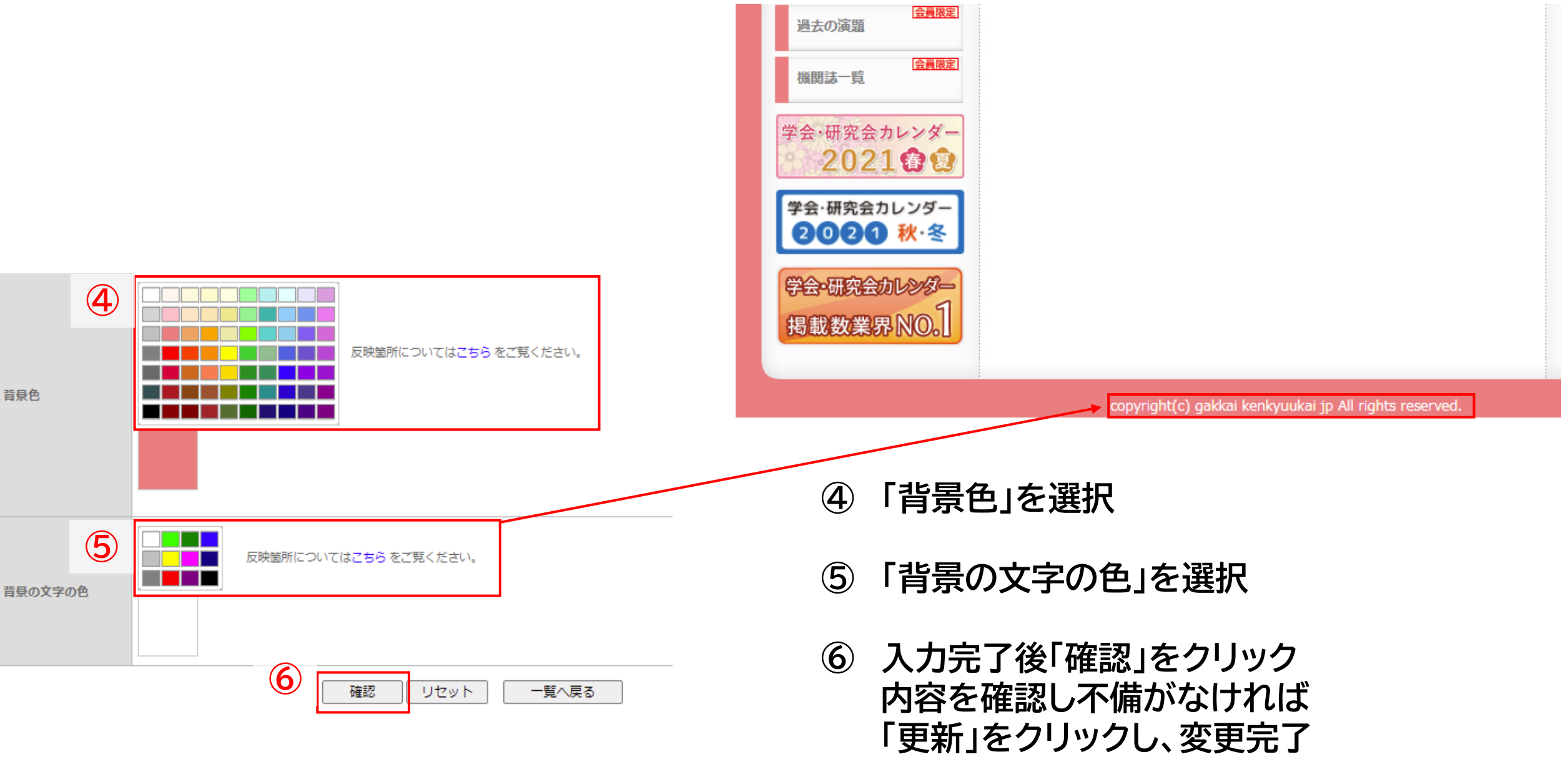